- Comprendre qu'un signal périodique quelconque peut être décomposé en une somme d'un signal continu (composante continue) et de signaux sinusoïdaux
- <u>Capacités</u> exigibles :

1

Exploiter un spectre d'amplitude d'un signal périodique pour déterminer la valeur absolue de la composante continue, l'amplitude et la fréquence du fondamental et des harmoniques présents
Relever expérimentalement le spectre d'amplitude d'une onde périodique : déterminer la fréquence du fondamental et des harmoniques

# Simulation d'une décomposition en signaux sinusoïdaux

On utilise l'animation du site Ostralo.net « Harmoniques d'un son » en lien ci-contre : http://bit.ly/ANIMspectre

Il s'agit d'observer l'onde résultant de la <u>somme</u> de plusieurs ondes sinusoïdales, appelées **composantes**. Ces composantes sont toutes des ondes de fréquences multiples de l'**harmonique** de rang 1 (celle tracée en rouge à l'ouverture du simulateur). Chaque composante peut être affectée d'une **amplitude** que l'on pourra faire varier de 0 (composante nulle) à 1,0 (amplitude maximale pour cette composante). <u>On ne modifiera pas les autres paramètres.</u> Le **spectre** d'amplitude est tracé automatiquement.

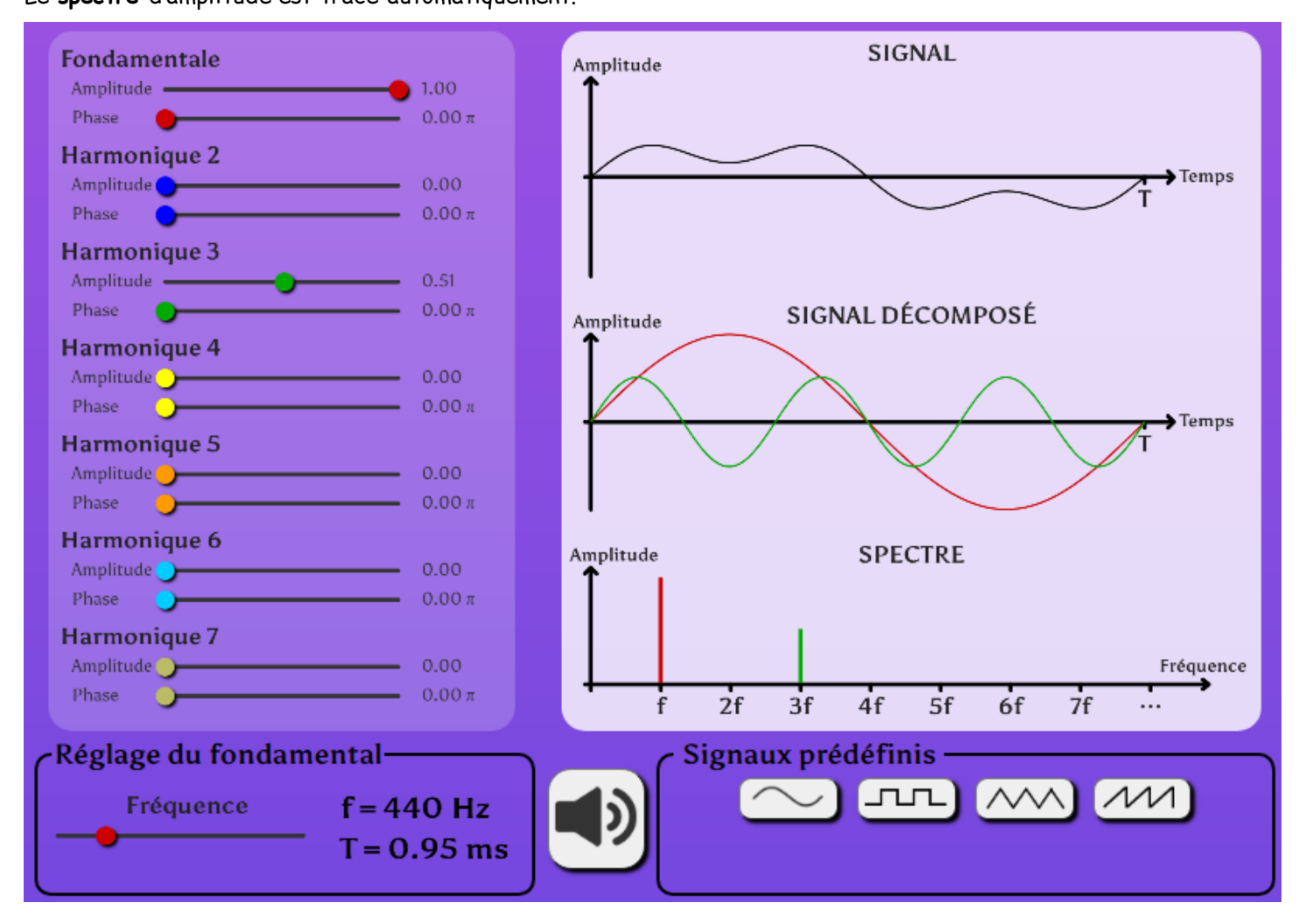

#### <u>Simulation n°1 :</u> réaliser le même signal que celui illustré ci-dessus.

- 🖎 1. Observer chaque composante dans le signal décomposé :
  - -> repérer en couleurs chaque composante ainsi que le pic correspondant dans le spectre
  - -> vérifier le lien entre la fréquence de l'harmonique de rang 3 et la fréquence fondamentale
- 🖎 2. Observer le signal résultant :
  - -> est-ce une onde sinusoïdale ?
  - -> est-il périodique ? si oui, quelle est sa période ? sa fréquence ?
  - -> écouter la note jouée. Comment est-on sûr qu'il s'agit bien de la note La ?

Un signal périodique S(t) de fréquence f peut se décomposer en une somme de composantes sinusoïdales :  $S(t) = s_0 + s_1(t) + s_2(t) + s_3(t) + s_4(t) + \dots = s_0 + \sum_{i=1}^{n} a_i \times \sin(2\pi \times f \times i \times t + \Phi_i)$ où  $s_0$  est appelé composante continue

 $s_1(t)$ ,  $s_2(t)$  ... sont appelée harmoniques

 $a_i$  étant l'amplitude de chaque harmonique de rang i

 $\Phi_i$  étant la phase à l'origine de chaque harmonique de rang i

Tracer sur votre calculatrice les 2 composantes du signal précédent :

 $\Rightarrow s_1(t) = 1,0 \times \sin(2\pi \times 440 \times t)$ 

Adapter la fenêtre d'observation des courbes !

->  $s_3(t) = 0.5 \times \sin(2\pi \times 440 \times 3 \times t)$ Tracer sur votre calculatrice le signal résultant de la somme des 2 composantes précédentes :

 $\Rightarrow S(t) = 1,0 \times \sin(2\pi \times 440 \times t) + 0,5 \times \sin(2\pi \times 440 \times 3 \times t)$ 

-> Vérifier que l'on retrouve le même signal que celui tracé sur le simulateur

#### Simulation n°2 : réaliser un signal carré (en première approximation)

-> utiliser le bouton « Signal prédéfini » \_\_\_\_

- 🔈 3. Observer le spectre du signal.
  - -> quelles sont les harmoniques nécessaires pour réaliser un signal carré ?

-> en notant la fréquence fondamentale f, écrire la fonction S(t) décrivant le signal carré sous la forme d'une somme de signaux sinusoïdaux.

-> quelle est la valeur de la composante continue  $S_0$  à ajouter

au signal précédent pour obtenir un signal de ce type ?

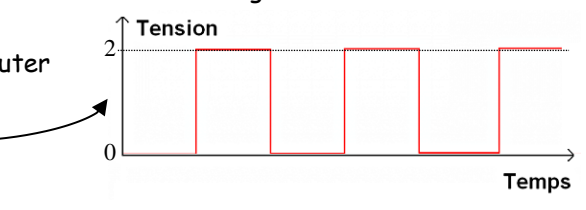

## 2 Décomposition électronique d'un signal carré

On va décomposer un signal carré de fréquence  $f_1$ = 170 Hz, afin d'observer et d'enregistrer chacune des composantes de ce signal. Pour cela, on utilise différents filtres électroniques qui ne laissent passer que des signaux de fréquences spécifiques :  $f_1$  = 170 Hz,  $f_2$  = 340 Hz,  $f_3$  = 510 Hz... Ces filtres doivent être alimentés en +/-15V continu. De plus, il est possible de faire à nouveau la somme des signaux issus de chacun des filtres et de les visualiser sur un système d'acquisition.

On utilise la plaque électronique suivante :

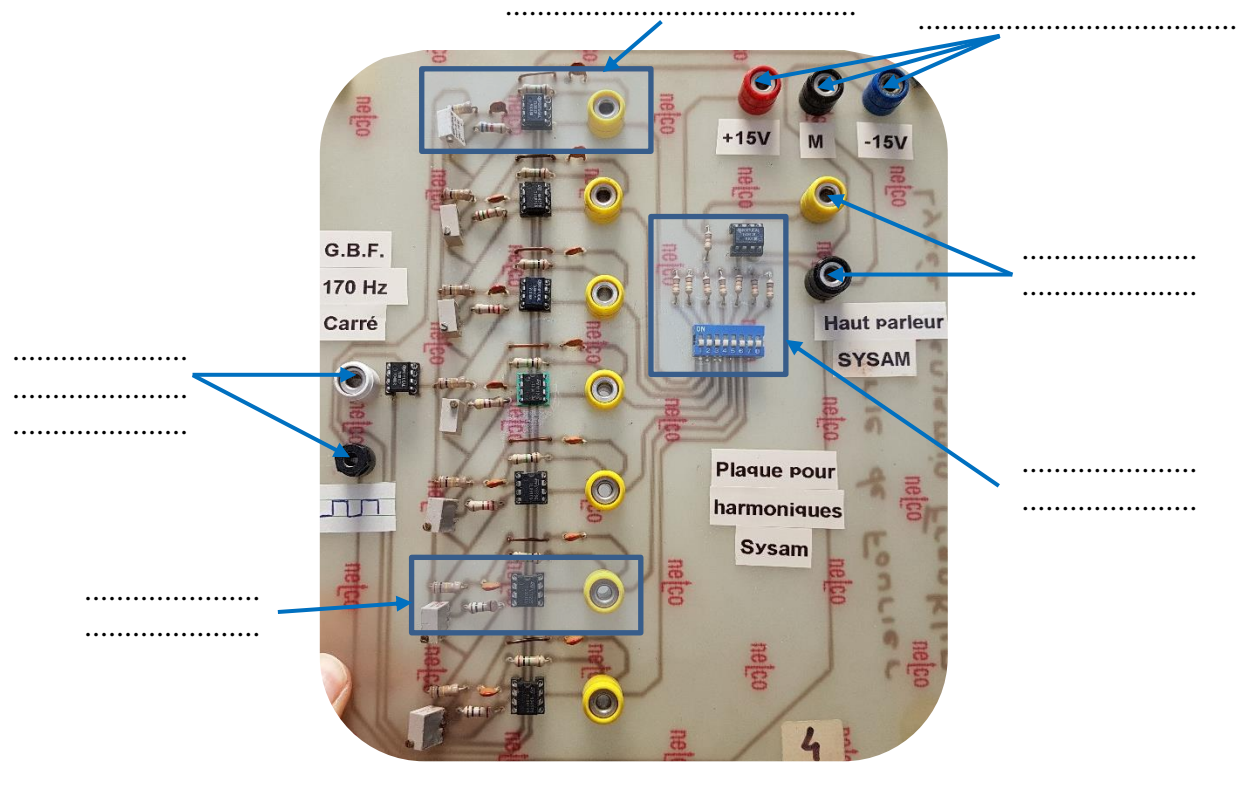

> **4**. Légender la photo de la page précédente avec les termes : alimentation électrique +15 V/masse/-15V ; ENTRÉE du signal sinusoïdal carré ; filtre électronique centré sur f<sub>1</sub> ; signal de SORTIE ; sommateur de signaux ; filtre électronique centré sur f<sub>6</sub>

-> Alimenter la plaque grâce à un générateur de tension continue +15 V / masse / -15V

-> Relier l'entrée de la plaque à un GBF réglé en signal carré de fréquence f ≈ 170 Hz et de tension U ≈ 1,3 V (à vérifier au voltmètre).

-> Relier la sortie de la plaque sur l'entrée EA1 du système d'acquisition et de visualisation *Sysam* relié à un ordinateur (attention à relié la masse également).

-> Lancer le logiciel d'acquisition LatisPro

- Vérifier que l'entrée analogique EA1 est sélectionnée et cocher « Ajouter les courbes »
- Régler « Acquisition » sur 500 points ; Durée totale de 20 ms
- Régler « Déclenchement » sur EA1 ; front montant ; 0,1 V ; 0%

#### Observation de la somme des harmoniques n°1, n°3, n°5, n°7 :

-> Sur la plaque électronique, positionner, à l'aide d'une pointe, les encoches du sommateur sur 1, 3, 5, 7 : on sélectionne donc les harmoniques impaires du signal carré.

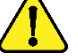

Appeler le professeur afin qu'il vérifie vos réglages

-> Lancer l'acquisition du signal en appuyant sur F10.

🛚 5. Décrire le signal observé.

#### Observation de l'harmonique n°1 :

-> Sur la plaque électronique, positionner les encoches du sommateur uniquement sur 1 : on ne sélectionne donc que l'harmonique n°1 du signal carré

-> Lancer une nouvelle acquisition du signal en appuyant sur F10.

🛚 6.a. Décrire le signal observé.

-> Cliquer sur le bouton 🚺

-> Afin de réaliser le spectre de ce signal, cliquer sur « Traitements »/« Calculs spécifiques »/« Analyse de Fourier » puis faire glisser la courbe à analyser.

🕿 **6.b**. Décrire le spectre observé. Est-il en accord avec le signal observé (question 6.a.) ?

Remarque : il est possible de repérer la fréquence précise d'un pic grâce à l'outil « Réticule » (clic droit).

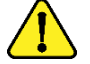

Appeler le professeur afin qu'il vérifie vos réponses

#### Observation de la somme des harmoniques n°1 et n°3 :

- -> Sur la plaque électronique, positionner les encoches du sommateur sur 1 et 3.
- -> Lancer une nouvelle acquisition du signal en appuyant sur F10.
- -> Réaliser le spectre de ce nouveau signal.
- 🕿 7. Décrire le spectre observé. Est-il en accord avec le signal observé 🤉

### Observation de la somme des harmoniques n°1, n°3 et n°5 :

- -> Sur la plaque électronique, positionner les encoches du sommateur sur 1, 3 et 5.
- -> Lancer une nouvelle acquisition du signal en appuyant sur F10.
- -> Réaliser le spectre de ce nouveau signal.

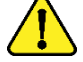

Appeler le professeur avant d'imprimer vos courbes

#### <u>Pour les plus rapides :</u> vérifier l'allure et la fréquence des harmoniques n°3, n°5 et n°7 seules.

8. Est-ce que le signal composé des harmoniques 1, 3, 5 et 7 est semblable à celui obtenu en simulation à la question
 3 ? Que faudrait-il faire pour que le signal ressemble davantage à un « vrai » signal carré ?